## Self-enrolment instructions for Canvas

Students provided with a course link - https://covidaware.instructure.com/enroll/J8BBYH

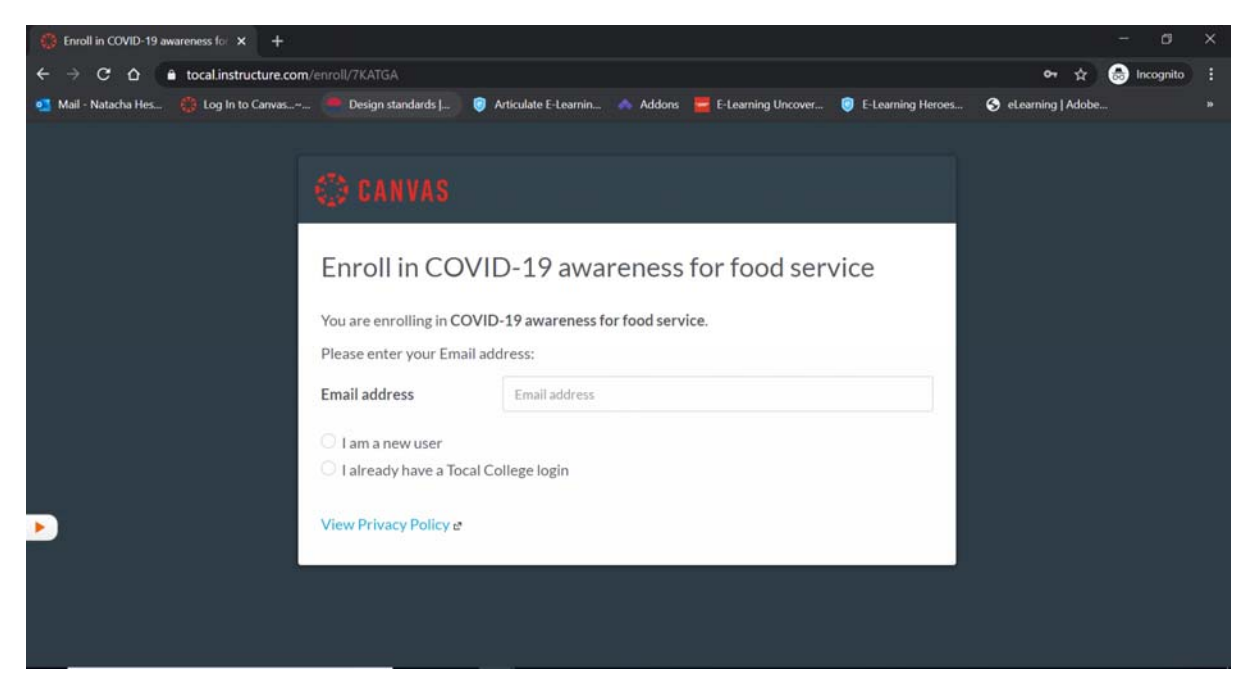

When students click on the link they are taken to this screen

They will need to enter their email address and select whether they are a new or existing user.

| 😥 Enroll in COVID-19 awareness for 🗴 +                                                                                                    | τ.     | ٥     | ×  |
|----------------------------------------------------------------------------------------------------|--------|-------|----|
| $\leftrightarrow$ $\rightarrow$ C $\Delta$ $\Rightarrow$ tocal.instructure.com/enroll/7KATGA $\Rightarrow$ $\Rightarrow$                                                                                                    | 😸 Inco | gnito |    |
| 💶 Mail - Natacha Hes 🌐 Log In to Canvas 🥌 Design standards J 🔞 Articulate E-Learnin 📣 Addons 🧮 E-Learning Uncover 🏮 E-Learning Heroes 🔇 eLearning [Adobe                                                                                                    |        |       |    |
| <ul> <li>Mail - Natacha Hes (*) Log In to Carvas</li> <li>Design standards]</li> <li>Atticulate E-Learnin</li> <li>Addors</li> <li>Elearning Uncover</li> <li>Elearning Herces</li> <li>Carvas</li> <li>Carvas</li> <li>Carvas</li> <li>Carvas</li> <li>Carvas</li> <li>Addors</li> <li>Elearning Uncover</li> <li>Elearning Uncover</li> <li>Elearning Herces</li> <li>Carvas</li> <li>Carvas</li> <li>Car</li></ul> |        |       | 3* |
| I agree to the Acceptable Use Policy.                                                                                                    |        |       |    |
| View Privacy Policy e Enroll in Course                                                                                                    |        |       |    |
|                                                                                                    |        |       |    |

If they select that they are a new user, they need to type in their full name and tick the box next to I agree to the terms of use. Then click Enroll in Course.

A pop-up will appear telling the student to check their email to complete the registration process and create a password.

| Enroll in COVID-19 awareness for × +                                                                                                    |                                                                                                    | - o ×           |
|----------------------------------------------------------------------------------------------------|----------------------------------------------------------------------------------------------------|-----------------|
| ← → C ☆ 🌢 tocal.instructure.com/enroll/7KATGA                                                                                                    |                                                                                                    | 🕶 🕁 🈁 Incognito |
| 🔹 Mail - Natacha Hes 🛞 Log In to Canvas 🥌 Design stan                                                                                                    | tocal.instructure.com says<br>If you are a new user, please check your email to complete the<br>registration process and create your password.<br>OK                                                              | Heroes          |
| Enroll in<br>You are enrollin<br>Please enter you<br>Email address<br>I am a new u<br>I already ha<br>Full Name<br>Student Dumm<br>I agree to th<br>View Privacy P | COVID-19 awareness for food service<br>ag in COVID-19 awareness for food service.<br>ur Email address:<br>justach@bigpond.net.au<br>ser<br>re a Tocal College login<br>v<br>e Acceptable Use Policy.<br>policy et |                 |

After the student has clicked OK on the pop-up they will be taken into the course. Note they do not have a password to log back in until they have completed the steps in the email.

| 🔅 Enroll in COVID-19 awareness for 🗙 🕂                                                                                                    |                           | - 0                | ×    |
|----------------------------------------------------------------------------------------------------|---------------------------|--------------------|------|
| ← → C △ a tocal.instructure.com/enroll/7KATGA?enrolled=1                                                                                                    |                           | 🖈 😁 Incogni        | • :  |
| 💶 Mail - Natacha Hes 🛞 Log In to Canvas~ 🤎 Design standards J 🏮 Articulate E-Learnin 🚸 Addons 🧮 E-Learning Uncover                                                                                                    | 🦁 E-Learning Heroes 🚱 eLe | arning   Adobe     | - 20 |
| <ul> <li>Enroll in COVID-19 awareness for food service</li> <li>You have successfully enrolled in COVID-19 awareness for food service.</li> <li>You have successfully enrolled in COVID-19 awareness for food service.</li> <li>You have successfully enrolled in COVID-19 awareness for food service.</li> </ul> | Go to your Dashboar       | d Go to the Course | 3    |

This is the email the student will receive from Canvas – they need to click on the link to complete the registration process

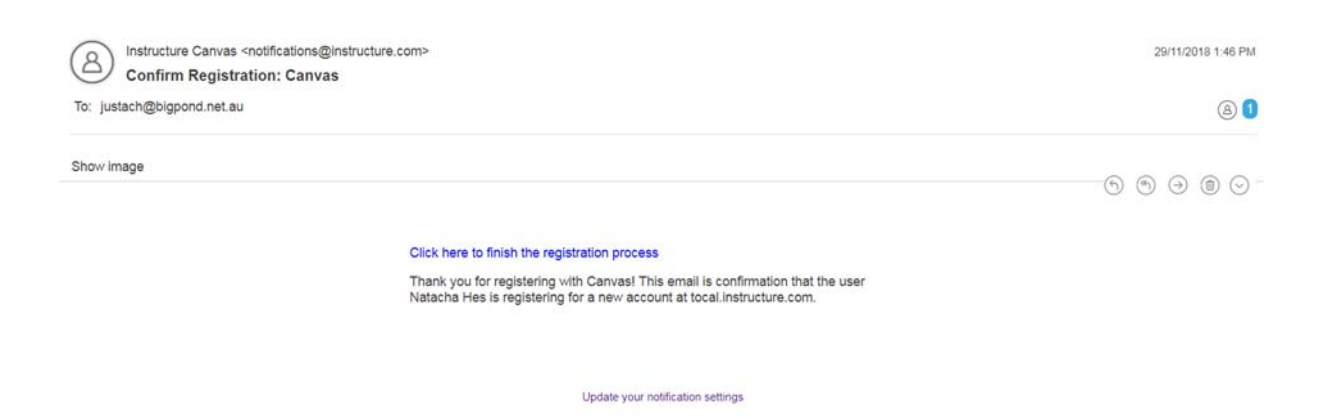

When the student clicks on the link they will be taken to this screen where they will need to create their password and click register – students are then taken into the course and can now login via generic Canvas link @ <u>https://tocal.instructure.com</u>

| 💮 canvas                                                                                  |                        |  |  |
|-------------------------------------------------------------------------------------------|------------------------|--|--|
| Welcome Aboard!<br>In order to set up your account, we'll need a little more information. |                        |  |  |
| Login:                                                                                    | justach@bigpond.net.au |  |  |
| Password:                                                                                 |                        |  |  |
| Time Zone:                                                                                | Sydney (+10:00/+11:00) |  |  |
|                                                                                           | Back Register          |  |  |
|                                                                                           |                        |  |  |
|                                                                                           |                        |  |  |